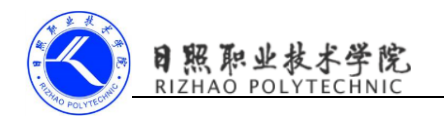

# 《移动终端开发技术》

# 电子教案

## 第二单元 SharedPreferences 存储数据

| 制定人: | 陈媛媛 |  |
|------|-----|--|
|      |     |  |
| 合作人: |     |  |

所属专业(教研室):\_\_\_\_计算机软件技术

日照职业技术学院

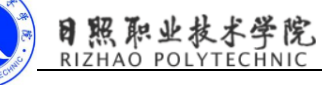

#### 《移动终端开发技术》教案

| 单元标题                | SharedPreferences                                                                                                    | 单元教学学时                                                                                                    | 4课时                               |  |  |
|---------------------|----------------------------------------------------------------------------------------------------|----------------------------------------------------------------------------------------------------|-----------------------------------|--|--|
|                     | 存储数据                                                                                                    | 在整体设计中的位置                                                                                                    | 第 14 次                            |  |  |
| 授课班级                |                                                                                                    | 上课地点                                                                                                    | 一体化教室                             |  |  |
| 上课时间                | 周 月 日第                                                                                                    | <b>节</b>                                                                                                    |                                   |  |  |
|                     | 能力目标                                                                                                    | 知识目标                                                                                                    | 素质目标                              |  |  |
| 教学                  | 能 够 熟 练 使 用<br>SharedPreferences<br>存储与读取数据, 实<br>现记住密码功能。                                                                                                    | <ol> <li>、要求学生掌握创建</li> <li>SharedPreferences 对象的方法;</li> <li>、要求学生掌握使用</li> <li>SharedPreferences 存储数据的方法;</li> <li>、要求学生掌握使用</li> <li>SharedPreferences 读取数据的方法。</li> </ol> | 1、养成积极主动学习意<br>识;<br>2、养成勤于动手的习惯。 |  |  |
| <b>教学</b> 重点、<br>难点 | 教学重点:使用 SharedPreferences 存储数据的步骤<br>教学难点:创建 SharedPreferences 对象的方法                                                                                                    |                                                                                                    |                                   |  |  |
| 教学<br>方法            | 采用反转课堂教学模式,课前学生学习微课了解知识点,课上采用教师引导、演示,学生分组练习、讨论等教学方法。<br>运用多媒体、AndroidStudio开发环境、实训助手、教学平台等辅助授课。                                                                                                    |                                                                                                    |                                   |  |  |
| 课前需掌<br>握的知识<br>点   | <ul> <li>MODE_PRIVATE: 指定该 SharedPreferences 中的数据只能被本应用程序读写;</li> <li>MODE_APPEND: 该文件的内容可以追加;</li> <li>MODE_WORLD_READABLE: 指定该 SharedPreferences 中的数据可以被其他应用程序读;</li> <li>MODE_WORLD_WRITEABLE:指定该 SharedPreferences 中的数据可以被其他应用程序读写。Intent 一般用于启动 Activity、启动服务、发送广播等,承担了 Android 应用程序三大核心组件相互间的通信功能。</li> </ul> |                                                                                                    |                                   |  |  |
| 教学任务<br>分解          | 任务一、SharedPreferences的用法<br>任务二、使用 SharedPreferences 存储和读取数据<br>任务三、实现记住密码功能                                                                                                    |                                                                                                    |                                   |  |  |
| 教学<br>总结            |                                                                                                    |                                                                                                    |                                   |  |  |

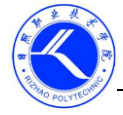

| 「ホホエタイナル           |
|--------------------|
| RIZHAO POLYTECHNIC |

|        | 一、情景导入                                                                  |
|--------|-------------------------------------------------------------------------|
|        | 文件存储,这种存储方式需要将数据存储到文件中,然后在通过流读取出来。                                      |
|        | 操作比较麻烦,为此 Android 提供了一个轻量级的存储类(SharedPreferences),                      |
|        | 主要用于存储一些应用程序的配置参数,例如用户名、密码、自定义参数的设置                                     |
|        | 等。接下来将讲解 SharedPreferences 的使用。                                         |
|        | 二、课前测试                                                                  |
|        | (1) 以下哪些方法可以得到 SharedPreferences 对象(ABC),                               |
|        | A. getSharedPreferences ("data", 0)                                     |
|        | B. getPreferences()                                                     |
|        | C. PreferencesManager.getDefaultSharedPreferences()                     |
|        | D. openFileOutput("data", "Context.MODE_PRIVATE)                        |
|        | (返回文件输出流)                                                               |
|        | (2) 调用 Editor 的(B) 方法将添加的数据提交,从而完成数据存储操作。                               |
|        | A. edit()                                                               |
|        | (SharedPreferences 的万法,获取编辑器返回 Editor 对象)                               |
|        | B. apply()<br>(                                                         |
| 教      | D. putInt("age", 8): (存入 int 类型数据)                                      |
| 学      | (3) 获取 SharedPreferences 对象 sp 中键为 name 的字符串类型的值的语句                     |
| ,<br>过 | 是 (B)                                                                   |
| 程      | A.sp.getInt("name","");                                                 |
| ,      | B. sp. getString("name", "");                                           |
|        | C. sp. getString('name', false);                                        |
|        | (4) 下面 (B) 方法是 Activity 提供的专门用于启动活动的。                                   |
|        | A. Intent (Context packageContext, Class cls)                           |
|        | (生成 Intent 的构造函数,接受两个参数,第一个 Context 要求提供一个启                             |
|        | 动活动的上下文,第二个 Class 为想要启动的目标活动)                                           |
|        | B. startActivity(Intent intent)                                         |
|        | C. clear() 清除内容                                                         |
|        |                                                                         |
|        |                                                                         |
|        | 任务一、SharedPreferences 的使用                                               |
|        | SharedPreferences 甲存储的数据是以 key/value 键值对的形式保存在 XML                      |
|        | 义件中, 该义件位于"data/data/ <packagename>/shared_prefs" 又件夹中。需要</packagename> |
|        | 注息的走, SharedPreterences 中的 value 值只能走 float、int、long、boolean、string、    |
|        | StringSet 尖望剱掂。<br>使用 Share Defension 米方体教授时,并生更共同不同。 Defension 子       |
|        | 使用 SnaredPreferences 关行 陌 数 掂 时, 目 无 安 获 收 到 SharedPreferences 对        |
|        | 家。Android 土安提供 J 5 卅方法侍到 SharedPreferences 对家。                          |
|        | (1) 週刊 Context 尖的 getSharedPreferences(String name,int mode) 获取         |

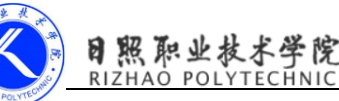

SharedPreferences 的实例对象(在 Activity 中可以直接使用 this 代表上下文,如果不是在 Activity 中则需要传入一个 Context 对象获取上下文),示例代码如下: SharedPreferences sp = context.getSharedPreferences(String name,int mode);
第二个参数目前只有 MODE\_PRIVATE 这一个模式可选,它是默认的操作模式,和直接传入 0 的效果是相同的,指定该 SharedPreferences 中的数据只能被本应用程序读写。
(2) Activity 类中的 getPreferences()方法 这个方法和 Context 类的 getSharedPreferences(String name,int mode)相似,不过只接收一个操作模式的参数,因为使用这个方法会自动将当前活动的类名作为SharedPreferences 的文件名。
(3) PreferencesManager 类中的 getDefaultSharedPreferences ()方法 这是一个静态方法,接收到一个 Context 参数,并自动使用当前应用程序的 包名作为前缀来命名 SharedPreferences 文件。

得到了 SharedPreferences 对象之后,就可以开始向 SharedPreferences 文件存储数据了,主要可以分为3个步骤:

(1) 调用 SharedPreferences 对象的 edit () 方法来获取一个 SharedPreferences.Editor 对象。

(2)向 SharedPreferences.Editor 添加数据,如添加布尔类型 putBoolean()方法,字符串使用 putString()方法。

(3) 调用 apply() 方法将添加的数据提交,从而完成数据存储操作。 具体代码如下:

SharedPreferences sp = getSharedPreferences("data",MODE\_PRIVATE);
//data表示文件名

Editor editor = sp.edit(); // 获取编辑器

editor.putString("name", "Android"); // 存入 String 类型数据

editor.putInt("age", 8); // 存入 int 类型数据

// 提交修改

SharedPreferences 获取数据时比较简单,只需要创建 SharedPreferences 对象, 然后使用该对象获取相应 key 的值即可,具体代码如下:

SharedPreferences sp = getSharedPreferences();

String data = sp.getString("name",""); // 获取用户名

用 get 方法都接收 2 个参数,第一个参数是键,传入存储数据时使用的键 就可以得到相应的值了,第二个参数是默认值,即表示当传入的键找不到对应的 值会以什么样的默认值进行返回。整型设置 0,布尔类型设置 false。

### 任务二、使用 SharedPreferences 存储和读取数据

项目源码:

activity\_main.xml

editor.apply();

<?xml version="1.0" encoding="utf-8"?>

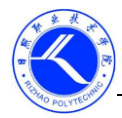

```
日照职业技术学院
RIZHAO POLYTECHNIC
```

```
<LinearLayout xmlns:android="http://schemas.android.com/apk/res/android"</pre>
     android:layout_height="match_parent"
    android:layout_width="match_parent"
    android:orientation="vertical">
<Button
    android:layout width="wrap content"
    android:layout_height="wrap_content"
    android:id="@+id/button1"
    android:text="存储数据"/>
    <Button
        android:layout_width="wrap_content"
        android:layout_height="wrap_content"
        android:id="@+id/button2"
        android:text="读取数据" />
</LinearLayout>
MainActivity.java
public class MainActivity extends AppCompatActivity {
    @Override
    protected void onCreate(final Bundle savedInstanceState) {
        super. onCreate (savedInstanceState);
        setContentView(R.layout.activity_main);
        Button saveData=(Button)findViewById(R.id. button1);
        Button restoreDate=(Button)findViewById(R.id. button2);
        saveData.setOnClickListener(new Button.OnClickListener() {
            @Override
            public void onClick(View view) {
                SharedPreferences
sharedPreferences=getSharedPreferences("data", MODE_PRIVATE);
                //第一步, 创建 SharedPreferences 对象
                Editor editer=sharedPreferences.edit();
                //第二步, 创建 Editor 对象
                editer.putString("name", "Tom");
                editer.putInt("age",28);
                editer.putBoolean("married", false);
                //第三步,向Editor对象中添加数据
                editer.apply();
               //第四步,提交数据,完成操作
            }
        }):
        restoreDate.setOnClickListener(new Button.OnClickListener() {
            @Override
            public void onClick(View view) {
                SharedPreferences
```

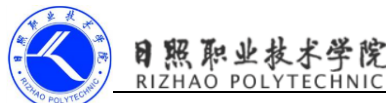

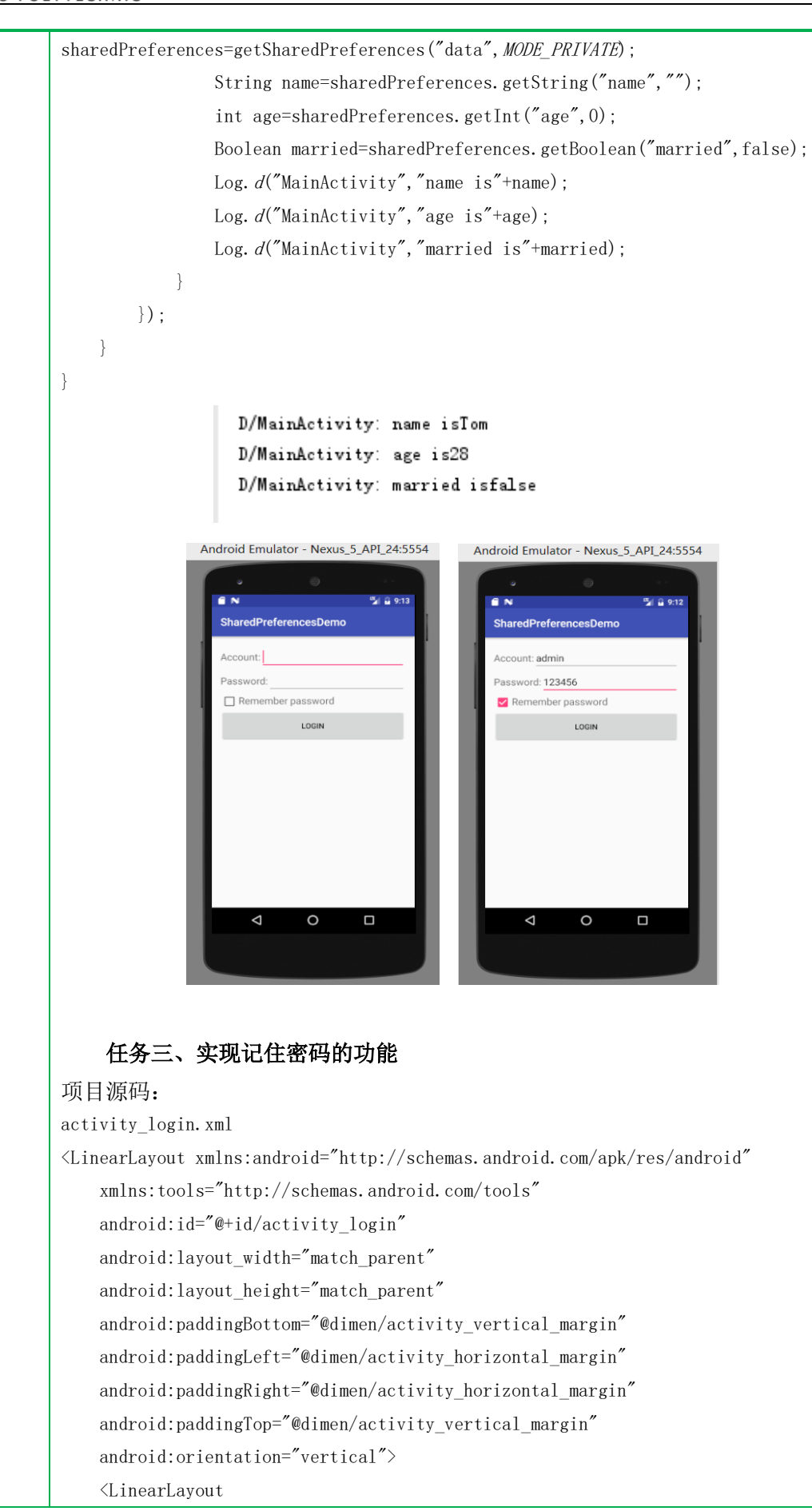

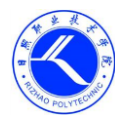

| android:layout_width="match_parent"            |  |
|------------------------------------------------|--|
| android:layout_height="wrap_content"           |  |
| android:orientation="horizontal">              |  |
| <textview< td=""><td></td></textview<>         |  |
| android:layout_width="wrap_content"            |  |
| android:layout_height="wrap_content"           |  |
| android:text="Account:"                        |  |
| android:textSize="18sp"/>                      |  |
| <edittext< td=""><td></td></edittext<>         |  |
| android:layout_width="0dp"                     |  |
| android:layout_height="wrap_content"           |  |
| android:layout_weight="1"                      |  |
| android:id="@+id/account"/>                    |  |
|                                                |  |
| <linearlayout< td=""><td></td></linearlayout<> |  |
| android:layout_width="match_parent"            |  |
| android:layout_height="wrap_content"           |  |
| android:orientation="horizontal">              |  |
| <textview< td=""><td></td></textview<>         |  |
| android:layout_width="wrap_content"            |  |
| android:layout_height="wrap_content"           |  |
| android:text="Password:"                       |  |
| android:textSize="18sp"/>                      |  |
| <edittext< td=""><td></td></edittext<>         |  |
| android:layout_width="0dp"                     |  |
| android:layout_height="wrap_content"           |  |
| android:layout_weight="1"                      |  |
| android:id="@+id/password"/>                   |  |
|                                                |  |
| <linearlayout< td=""><td></td></linearlayout<> |  |
| android:layout_width="match_parent"            |  |
| android:layout_height="wrap_content"           |  |
| android:orientation="horizontal">              |  |
| <checkbox< td=""><td></td></checkbox<>         |  |
| android:layout_width="wrap_content"            |  |
| android:layout_height="wrap_content"           |  |
| android:id="@+id/remember_pass"/>              |  |
| <textview< td=""><td></td></textview<>         |  |
| android:layout_width="wrap_content"            |  |
| android:layout_height="wrap_content"           |  |
| android:textSize="18sp"                        |  |
| android:text="Remember password"/>             |  |
|                                                |  |
| <button< td=""><td></td></button<>             |  |

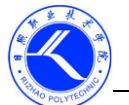

| 日照    | 职业    | :技术  | 学   | 院   |
|-------|-------|------|-----|-----|
| RIZHA | AO PC | LYTE | CHN | IIC |
|       |       |      |     |     |

android:layout\_width="match\_parent" android:layout\_height="60dp" android:id="@+id/login" android:text="login"/> </LinearLayout> LoginActivity. java public class LoginActivity extends AppCompatActivity { private SharedPreferences pref; private SharedPreferences.Editor editor; private EditText accountEdit: private EditText passwordEdit; private CheckBox rememberPass; private Button login; @Override protected void onCreate(Bundle savedInstanceState) { super. onCreate (savedInstanceState); setContentView(R.layout.activity\_login); pref= PreferenceManager.getDefaultSharedPreferences(this); accountEdit=(EditText)findViewById(R.id. account); passwordEdit=(EditText) findViewById(R. id. password); rememberPass=(CheckBox) findViewById (R. id. remember\_pass); login=(Button) findViewById(R. id. login); Boolean isRemember=pref.getBoolean("remember\_password", false); if(isRemember){ //将账号和密码设置到文本框中 String account=pref.getString("account", ""); String password=pref.getString("password", ""); accountEdit.setText(account); passwordEdit.setText(password); rememberPass.setChecked(true); login.setOnClickListener(new Button.OnClickListener() { @Override public void onClick(View view) { String account=accountEdit.getText().toString(); String password=passwordEdit.getText().toString(); //如果账号为 admin, 密码为 123456, 则登录成功 if (account.equals ("admin") &&password.equals ("123456")) {

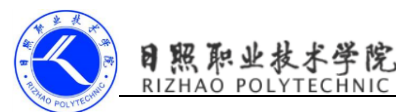

```
editor=pref.edit();
                        if(rememberPass.isChecked()){
                           editor.putString("account", account);
                           editor.putString("password", password);
                           editor.putBoolean("remember_password", true);
                        }
                        else
                           editor.clear();
                        editor.apply();
                        Intent intent=new
        Intent(LoginActivity.this, MainActivity.class);
                        startActivity(intent);
                        finish();
                    }
                     else {
                        Toast. makeText(LoginActivity. this, "account or password is
        invalid", Toast. LENGTH_LONG). show();
                    }
                 }
              });
          }
        }
        四、演示作品
            各小组演示汇报作品,教师与其他小组总结评价作品,各小组课后完善作品
        并提交到教学平台。
        五、知识巩固
              1、总结知识点,使用教学平台中的随堂练习题巩固本所学知识。
              2、使用教学平台中的测试题给学生布置作业。
拓展
          1、预习微课《创建数据库》
          2、完成实现记住密码功能
作业
教学
后记
```